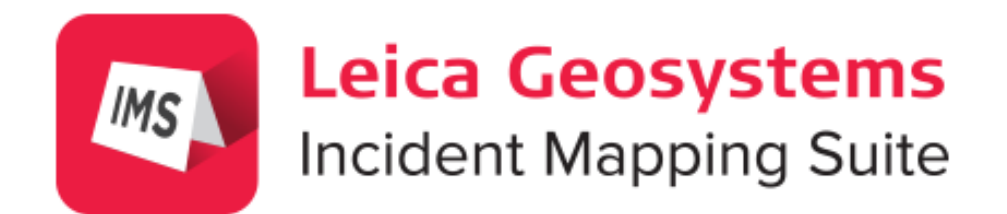

# Map360 V4

Activation and Installation Guide

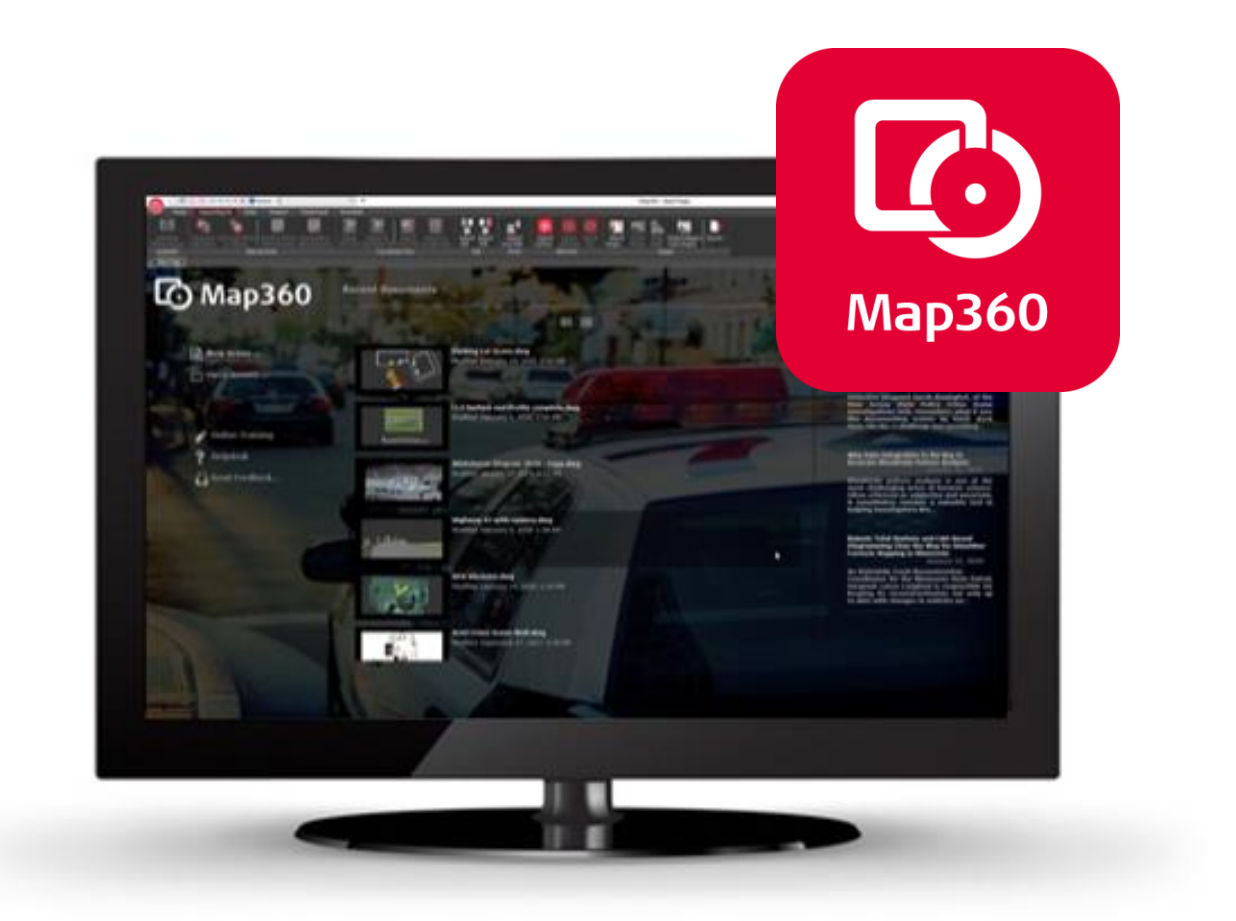

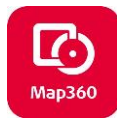

## Table of Contents

| Map360 v4 Activation and Installation Guide                     | . 2 |
|-----------------------------------------------------------------|-----|
| Installing the latest version of Map360 v4 series               | . 2 |
| New Installations:                                              | . 2 |
| Installing Upgrade from Map360 v3 to Map360 v4:                 | .4  |
| Installing                                                      | . 6 |
| Installing v4 Updates within version series (i.e. v4.0 to v4.1) | . 6 |
| NOTES                                                           | . 7 |
| Technical Support Questions                                     | . 8 |
| Websites and Resources                                          | . 8 |

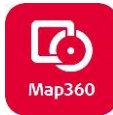

# Map360 v4 Activation and Installation Guide

## Installing the latest version of Map360 v4 series

### New Installations:

- 1. Insert your **USB Key** and confirm that the tiny red led on the key has lit. (If you have already installed a recent demo version of IMS Map360, then proceed to **step 4**.)
- Download the latest version of Map360 v4 from: <u>http://help.leicaims.com/</u>. Select the Download tab and under Desktop Products section choose Map360. The most current version download link will be displayed at top of download page.

|                                             | Leica Geosystems & MicroSurvey                                                                                     | Leica Geosystems Map360                                                                                                    |
|---------------------------------------------|----------------------------------------------------------------------------------------------------|----------------------------------------------------------------------------------------------------|
|                                             | IMS HELPDESK                                                                                                    | Map360 4.x                                                                                                    |
| p360 Evidence Recorder Movies Downloads 1   | Yews Iraning English (US) ♥                                                                                        | Bielesse Notes [Concom Issue]      Map100 40 Release v40.0.18100 (pmc 2, 2000)      Demolicial # NML Anticipal demo                                                                                                    |
| What can we help you with?                  | SEARCH                                                                                                    | <ul> <li>Esisting users with current maintenance call check for updates in their current version and update their USB License key via License<br/>Manager.</li> <li>Run Mara360 v4.0.14.890</li> </ul>                                                                                                    |
| Knowledgebase                               |                                                                                                    | Select Licence Manager button from the initial licensing dialog.     Select Update Key with New Information     One under It will Pad Key Xinzendulu Elitotated                                                                                                    |
| Leica Geosystems Incident M                 | apping Suite Release History                                                                                       | Restart the program     Contact your sales rep to ionital Map360 in other languages     Contact your sales rep to ionital Map360 in other languages                                                                                                    |
| Desktop Products:                           | Field Products:                                                                                                    | <ul> <li>spaniali, Uninese, Prencii, Germani, Ilanian, Portuguese, Polion</li> <li>Map360 3.x</li> </ul>                                                                                                    |
| Map360                                      | Evidence Recorder     Menocenses Transfer                                                                          | [Plesources] [Download] [Other Languages]                                                                                                    |
| Jet Stream     License Manugers     Artison | Geods     Grid Shift Files                                                                                         | Map369 (3): Release - v3.1.12.642 (January 15, 2020)     Dominand 64-bit     Map300 (3): Release - v3.0.3.248 (July 18, 2019)                                                                                                    |
|                                             | ptb)         Extenses Recorder         Material         Extensional         F           What can we help you with? | International Status         Name         Name< |

3. Once download is complete, double-click the file to commence installing the program. On the install dialog, check the box to **Agree** to the License terms and conditions and then click **Next**. Check the shortcuts that will be created then click **Install**. The installation may take a few minutes to complete.

Note: If you do not have admin rights, you may need to contact your IT department to complete the install.

| Leica Geosystems<br>Map360                                                     | Leica Geosystems<br>Map360                 | x               |
|--------------------------------------------------------------------------------|--------------------------------------------|-----------------|
|                                                                                | Create application shortcuts               |                 |
| Setup requires 2.42 GB in:<br>C\Program Files\Leica Geosystems\UMS Map360 2.0\ | Create shortcuts for Map360 in the followi | ng locations:   |
|                                                                                | 🗹 Desktop                                  |                 |
|                                                                                | Start Menu Programs folder                 | ſm              |
| You must agree to the Licenses terms and conditions before                     | Startup folder                             |                 |
| you can install Map360.                                                        | Quick Launch toolbar                       |                 |
| ✓ I agree to the License terms and conditions.                                 |                                            |                 |
| Next                                                                           | Back                                       | <b></b> Install |

4. When the install has completed, select **RUN** to start Map360 program.

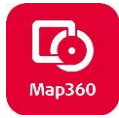

5. On the **Licensing Options** dialog select **License Manager.** Ensure you have internet access to complete this step.

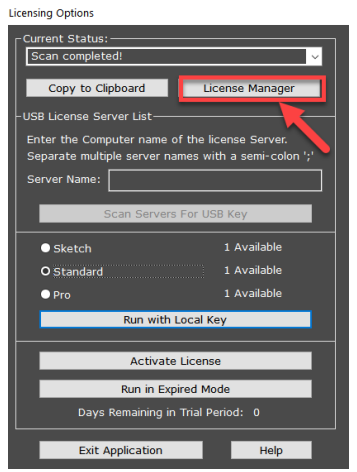

*Note: Agency firewalls may restrict your internet access to our License Manager portal, please refer to this document for more information: <u>Updating USB Key – Dealing with Firewalls</u>* 

6. This will open the **Software License USB Key Maintenance Program** for your USB license key and displays the licensed software programs. Press the **Update Key with New Information** button. A message highlighted in green will indicate if the key was successfully updated. The license date and version information are now stored on your USB license key.

| Software License USB Key Maintenance - v2.0    | - | × | Software License USB Key Maintenance - v2.0                                                                                                    | - 🗆 ×    |
|------------------------------------------------|---|---|----------------------------------------------------------------------------------------------------|----------|
| USB Key ID:                                    |   |   | USB Key ID:                                                                                                    |          |
| Available Licenses for this Key                |   |   | Available Licenses for this Key                                                                                                    |          |
|                                                |   |   | Product Name Version Expiry Date                                                                                                    | Licenses |
|                                                |   |   | the second second secon |          |
|                                                |   |   | Restaurante de la construcción de la construcción d |          |
|                                                |   |   |                                                                                                    |          |
|                                                |   |   |                                                                                                    |          |
|                                                |   |   |                                                                                                    |          |
| Press 'Update Key' to insert licences into key |   |   | Key successfully updated                                                                                                    |          |
| Update Key with New Information Exit           |   |   | Update Key with New Information                                                                                                    |          |

- 7. Exit the License Manager and close Map360 program for license key update to take effect.
- 8. To open **Map360** program use one of the following: desktop icon, quick launch, Start menu or Start up folder from the options checked during installation. On Licensing option screen select to **Run with Local Key** and this will then become the default.

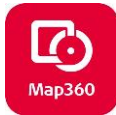

#### Installing Upgrade from Map360 v3 to Map360 v4:

Note: If you do not have admin rights, you may need to contact your IT department to complete the install. Right click in Map360 desktop icon and select **Run as Administrator** for next step.

- 1. If using Map360 v3 with current CCP maintenance coverage, Map360 v4 upgrade can be installed at no added cost. To proceed, open Map360 v3 to a new or existing project and make sure your USB license key is plugged in and have internet access.
- 2. At Home Tab go to About IMS Map360 drop down, and select Check for Updates:

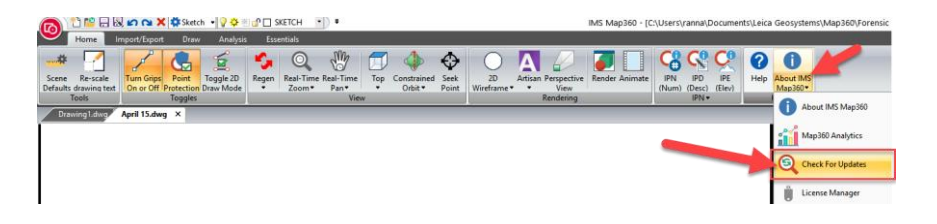

3. The program checks for updates and if there is a new version of Map360 it will display in the dialog. Place check for version to install and then select **Next.** 

| opulates        |                                          |               |                     |                       |            |
|-----------------|------------------------------------------|---------------|---------------------|-----------------------|------------|
| Updat           | e                                        |               |                     | Size                  | Action     |
| 🗹 Ma            | p360 4.0                                 |               |                     | 948.42 MB             | Downlo     |
| it will<br>REQU | not uninstall it. A V<br>JIRED TO CONTIN | VALID CUSTOME | ER CARE<br>AP360 BE | PACKAGE I<br>YOND THE | S<br>TRIAL |

The download progress will display and check the box to Automatically install the updates after finishing the download.

4. Once the download is complete, the install dialog will appear. Check the box to **Agree** to the License terms and conditions and then click **Next**. Check the shortcuts that will be created then click **Install**. The installation may take a few minutes to complete.

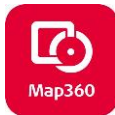

| ×<br>Leica Geosystems<br>Map360                                                       | Leica Geosystems<br>Map360                                                              | ×             |
|---------------------------------------------------------------------------------------|-----------------------------------------------------------------------------------------|---------------|
| Setup requires 2.42 GB in:<br>C\Program Files\Leica Geosystems\IMS Map360 2.0\        | Create application shortcuts<br>Create shortcuts for Map360 in the followi              | ng locations: |
| You must agree to the Licenses terms and conditions before<br>you can install Map360. | ☑ Desktop<br>☑ Start Menu Programs folder<br>☑ Startup folder<br>☑ Quick Launch toolbar | -<br>Im       |
| ✓ I agree to the License terms and conditions.                                        |                                                                                         |               |
| Next                                                                                  | Back                                                                                    | €Install      |

- 5. When the install has completed, select **RUN** to start Map360 program.
- 6. On **Licensing Options** dialog select **License Manager.** Ensure you have internet access for this step

| Licensing Options             |                         |  |  |  |  |  |  |
|-------------------------------|-------------------------|--|--|--|--|--|--|
| Current Status:               |                         |  |  |  |  |  |  |
| Scan completed!               | ~                       |  |  |  |  |  |  |
| Copy to Clipboard             | License Manager         |  |  |  |  |  |  |
| -USB License Server List      |                         |  |  |  |  |  |  |
| Enter the Computer name of t  | he license Server.      |  |  |  |  |  |  |
| Separate multiple server name | s with a semi-colon ';' |  |  |  |  |  |  |
| Server Name:                  |                         |  |  |  |  |  |  |
| Scan Servers Fr               | or LISB Key             |  |  |  |  |  |  |
|                               |                         |  |  |  |  |  |  |
| <ul> <li>Sketch</li> </ul>    | 1 Available             |  |  |  |  |  |  |
| O Standard                    | 1 Available             |  |  |  |  |  |  |
| • Pro                         | 1 Available             |  |  |  |  |  |  |
| Run with Loo                  | al Key                  |  |  |  |  |  |  |
|                               |                         |  |  |  |  |  |  |
| Activate Li                   | cense                   |  |  |  |  |  |  |
| Run in Expired Mode           |                         |  |  |  |  |  |  |
| Days Remaining in Tr          | ial Period: 0           |  |  |  |  |  |  |
| Exit Application              | Help                    |  |  |  |  |  |  |

7. Once the button is pressed the License USB Key dialog box appears, click on "**Update Key** with New Information". You should then see message displayed: Key Successfully updated highlighted in green. Click Exit.

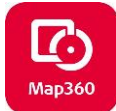

| 🐮 Software License USB Key Maintenance - v2.0  | - | × | Software License U     | USB Key Maintenance | - v2.0          |                    | -        | × |
|------------------------------------------------|---|---|------------------------|---------------------|-----------------|--------------------|----------|---|
| USB Key ID:                                    |   |   | USB Key ID:            |                     |                 |                    |          |   |
| Available Licenses for this Key                |   |   | Available Licenses for | this Key            |                 |                    |          |   |
|                                                |   |   | Product Name           |                     | Version         | Expiry Date        | Licenses |   |
|                                                |   |   |                        |                     |                 |                    |          |   |
|                                                |   |   |                        |                     |                 |                    |          |   |
|                                                |   |   |                        |                     |                 |                    |          |   |
|                                                |   |   |                        |                     |                 |                    |          |   |
| Press 'Update Key' to insert licences into key |   |   | Key successfully upd   | lated               |                 |                    |          |   |
| Update Key with New Information Exit           |   |   |                        | Update Key          | with New Inform | lation <b>Exit</b> |          |   |

Agency firewalls may restrict your internet access to our License Manager portal, refer to this document for more information: <u>Updating USB Key – Dealing with Firewalls</u>

- 8. Exit the License Manager and close Map360 program for license key update to take effect.
- 9. To reopen **Map360** program use one of the following: desktop icon, quick launch, Start menu or Start up folder options checked during installation. On Licensing option screen select to **Run with Local Key** and this will then become the default.
- 10. Once the upgrade installation is complete, your desktop will have the Map360 short cut icon for the current version 4 and also one from your prior version. You can uninstall the earlier version from the Control Panel under Programs to Uninstall, which will also remove the shortcut icon or just delete the older version desktop icon to avoid confusion.

#### Installing Map360 v4 Upgrade from Map360 v2 or older versions:

- 1. Follow the steps for New Installations starting on page 2 above.
- 2. Once completed, your desktop will have the Map360 short cut icon for the current version and also one from your earlier version. You can uninstall the earlier version using your from your Control Panel under Programs to Uninstall which will also remove the shortcut icon or just delete the older version desktop icon to avoid confusion.

#### Installing v4 Updates within version series (i.e. v4.0 to v4.1)

1. Make sure you have internet connection. Open program and under the Help tab select **Check For Updates** in the ribbon menu:

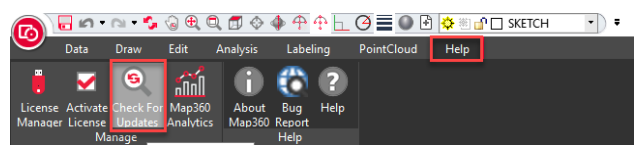

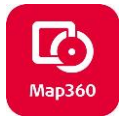

- 2. If there is an update available, it will notify you and commence download and install from within program. Software **CCP maintenance plans** include **updates.** If you have questions regarding your annual maintenance, please call **1-888-632-8285** (M-F, 08:00 16:30 Pacific).
- 3. Once the update is downloaded and installed, click on the **Help Tab** at top of program screen and select **License Manager** from the ribbon menu as shown below:

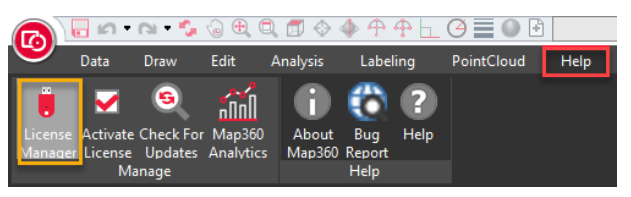

- 4. License USB Key dialog box appears, click on "**Update Key with New Information**". You should then see message displayed: **Key Successfully updated** highlighted in green. Click **Exit**.
- 5. Restart the program. The first time you run the new version, right click on the desktop icon and select to Run as Administrator. Afterwards you can start program up normally.

## NOTES

Map360 v4 is licensed using a purchased USB License Key. A temporary code for a **90-day demo version** can be provided by one of our team that can be reached at **1-888-632-8285** (M-F, 8:00-16:30 Pacific time). We also offer Network license options and can contact us for details.

Map360 software program is installed onto the local computer. The USB License keys are only used for licensing and do not contain any program files. USB license key users have the option to install and use the Map360 software program on more than one computer, but the USB key must be inserted to be able to save or print any work.

With current software **CCP maintenance**, any **updates** and **upgrades** are included at **no additional cost**. If you have any questions about your annual maintenance or wish to renew, please call **1-888-632-8285** (M-F, 08:00 – 16:30 Pacific Time).

The License Manager program used to update the USB keys will scan your computer for our USB key and when it finds one it will automatically read the serial number and contact our server to find your licen se information. Once that is found it will be listed for you and includes details about the product(s), version you can run, your maintenance expiry date, and the number of licenses you own.

When activating USB key for: new install, updates or upgrades an internet access is required for this step. Once the key is updated, the program no longer requires an internet connection to operate. The only exceptions are if using Bing Maps or the Collada Symbol import functions. Once images or objects have been imported, they will be saved in the drawing file.

**Map360 v4 Pro,** our **point cloud enabled** version, imports point cloud data generated from 3D scanners, Multi-Stations or photogrammetry including UAV/UAS point clouds. Map360 Pro requires that the following software packages be installed:

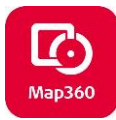

- 1.) For Cyclone Point Clouds IMP files Required: Leica Cyclone 9.1.1 (or newer) \*
- 2.) For JetStream Point Clouds Required: Leica JetStream 1.4.1 (or newer) \*
- 3.) For Leica LGS Point Clouds, user does not require Cyclone or Jetstream to be installed.
- 4.) For LAS and e57 Required: Leica Cyclone 9.1.1 (or newer) \* to create the IMP file to import.

\* Leica Cyclone and JetStream can be either licensed or **free viewer** (unlicensed) version with link provided below. Licensed versions of Leica Cyclone and Leica JetStream are licensed independently from Map360, by entering an entitlement ID into the Leica CLM application.)

- **Free Cyclone Viewer** can be download here: <u>Cyclone Download</u> and download instructions can be viewed here: <u>Installing Cyclone Free Viewer version</u>
- List of supported Point Cloud formats: <u>Cyclone supported Point Cloud file formats</u>

**Bing Maps** subscriptions are included with Map360 and will appear on the USB License listing when updating the USB key. Internet access is required to download Bing Imagery with this feature.

**Artisan Rendering** is a plug-in that allows you to use texture mapping for surfacing, background images, light/shadows, etc. for more realism. This is included with your software license, but it does not auto install. If you wish to use this features download and run from: <u>Artisan Download to Install</u> This is a short movie showing what it does: <u>Map360 Artisan Rendering Movie</u>)

## **Technical Support Questions**

Map360 has a support website dedicated to forensic users, visit <u>help.leicaims.com</u> to review available articles, movies, tutorials, download links and button to **"Submit a Ticket"** for tech support. You should receive an email confirmation almost immediately after it is in our system.

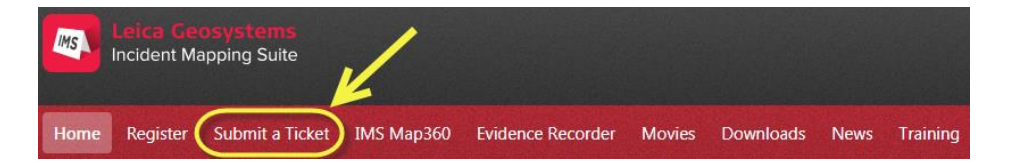

The first time you use this it will confirm you are registered and send you an email with password then you can either contact support by email at: <u>IMS@MicroSurvey.com</u> or use same link to Submit Ticket for future requests. For time sensitive issues call us toll free at: **1-888-632-8285** 7:00-17:00 Pacific Time.

## Websites and Resources

| FAQ                          |                                         |
|------------------------------|-----------------------------------------|
| Knowledgebase Help Desk      |                                         |
| Training Movies              |                                         |
| On-Line Training Classes     |                                         |
| <u>Resources</u>             |                                         |
| Release History              |                                         |
| Leica Public Safety Webpage: | https://psg.leica-geosystems.us/map360/ |